# L3110 Guía de instalación

Lea estas instrucciones antes de utilizar su producto.

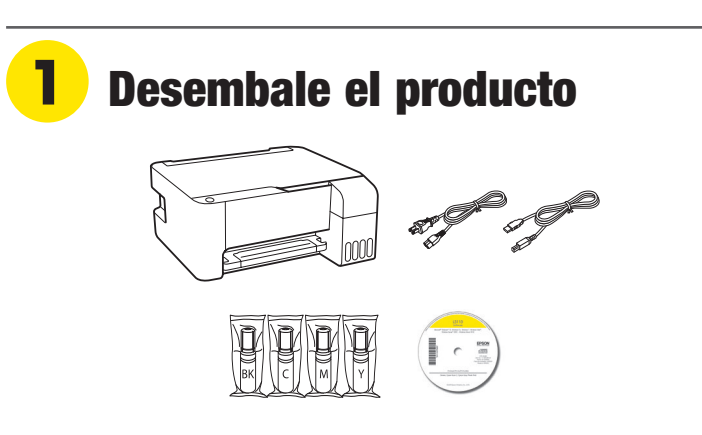

**Nota:** No abra las botellas de tinta hasta que esté listo para llenar los tanques de tinta. Las botellas están embaladas herméticamente para garantizar su fiabilidad.

Retire todo el material de protección del producto.

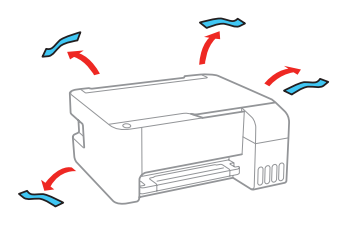

Nota: No encienda el producto todavía.

## 2 Llene los tanques de tinta

#### Precaución:

- Este producto requiere un manejo cuidadoso de la tinta. Si la tinta se derrama, límpiela de inmediato con una toalla húmeda para evitar manchas permanentes. Si mancha su ropa o sus pertenencias con tinta, es posible que la mancha sea permanente.
- Epson no puede garantizar la calidad o la fiabilidad de tinta no original. El uso de tinta no original puede causar daños que no están cubiertos por la garantía de Epson.

Advertencia: Mantenga las botellas de tinta fuera del alcance de los niños y no ingiera la tinta.

Abra la cubierta de la unidad de tanques de tinta, luego abra la tapa del tanque de tinta negra.

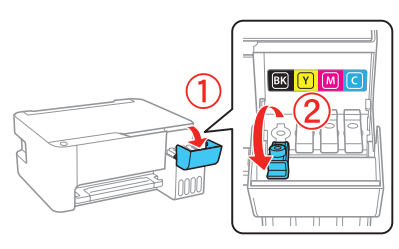

**Nota:** Consulte la etiqueta de colores situada en la unidad de tanques de tinta para identificar el color de cada tanque.

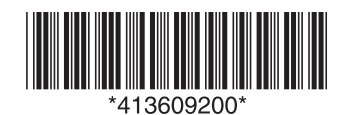

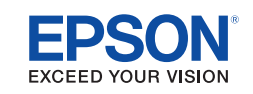

**2** Desembale la botella de tinta negra (BK). Sujete la botella verticalmente y desenrosque la tapa para abrirla.

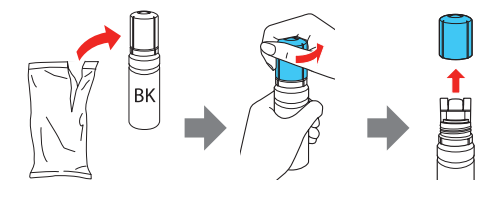

Precaución: No agite o apriete las botellas de tinta. No toque la parte superior de la botella si la tapa no está puesta.

**3** Alinee la parte superior de la botella de tinta con la parte frontal del puerto de relleno, luego levante gradualmente la botella para insertarla en el puerto.

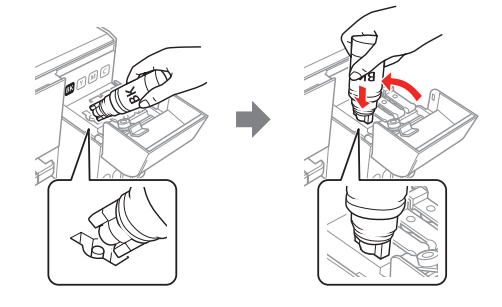

**Nota:** No inserte las botellas por la fuerza; las botellas están diseñadas para funcionar exclusivamente con el tanque de tinta del color correspondiente.

4 Espere hasta que el tanque se llene de tinta. No apriete la botella.

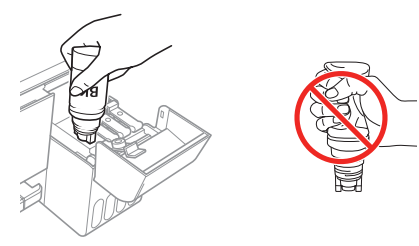

**Nota:** La tinta fluye en el tanque y se detiene automáticamente cuando llega a la línea superior del tanque. Si la tinta no fluye de la botella, levante y vuelva a insertar la botella.

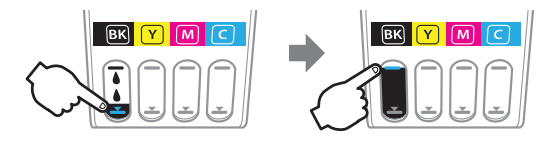

**5** Una vez que el tanque esté lleno, retire la botella de tinta y ciérrela firmemente con la tapa.

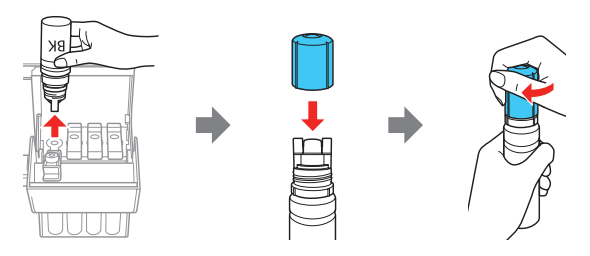

**Nota:** No deje la botella de tinta en el tanque; de lo contrario, se podría dañar la botella o se podría derramar la tinta. Si queda tinta en la botella, guarde la botella verticalmente para usarla después.

6 Cierre la tapa del tanque de tinta negra.

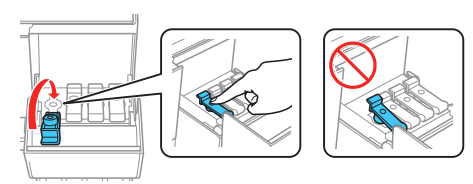

7 Repita los pasos anteriores para los otros colores.

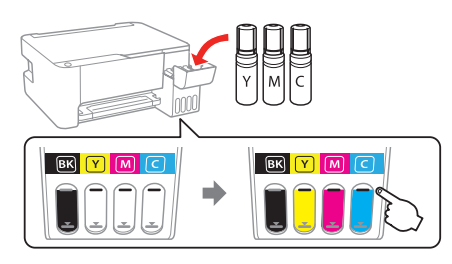

8 Cierre la cubierta de la unidad de tanques de tinta.

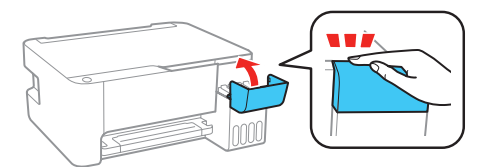

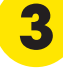

## Encienda la impresora y cargue la tinta

**1** Conecte el cable de alimentación a la parte posterior del producto y a una toma de corriente.

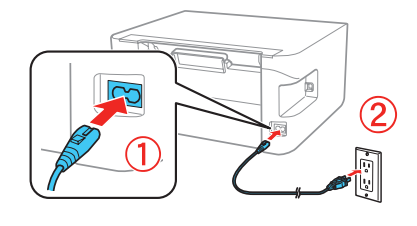

Precaución: No conecte el producto a la computadora todavía.

2 Pulse el botón () de encendido para encender el producto, luego espere hasta que el indicador deje de parpadear y permanezca encendido.

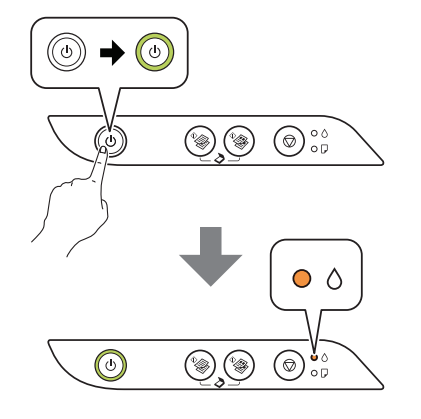

3 Pulse y mantenga presionado el botón <sup>©</sup> de cancelar durante 5 segundos hasta que el indicador () de encendido empiece a parpadear y comience la carga de la tinta.

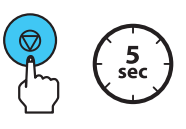

**Nota:** La carga de la tinta tardará aproximadamente 10 minutos. Cuando el indicador () de encendido deja de parpadear, la carga de la tinta ha terminado.

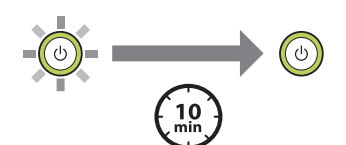

**Precaución:** No apague el producto, abra la tapa frontal o cargue papel mientras el producto se esté cargando o gastará tinta.

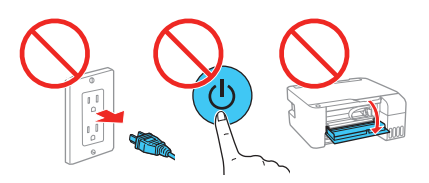

**Nota:** Utilice las botellas de tinta incluidas con la impresora para configurar el producto. Parte de la tinta se utiliza para cargar el cabezal de impresión. Estas botellas pueden imprimir menos hojas en comparación con las botellas de tinta subsiguientes.

## **4** Cargue papel

Consulte el *Manual del usuario* en línea para obtener información sobre la capacidad de carga y los tipos y tamaños de papel disponibles.

 Compruebe que la carga de la tinta haya terminado. Luego, gire el protector del alimentador hacia adelante, levante el soporte del papel e inclínelo ligeramente hacia atrás.

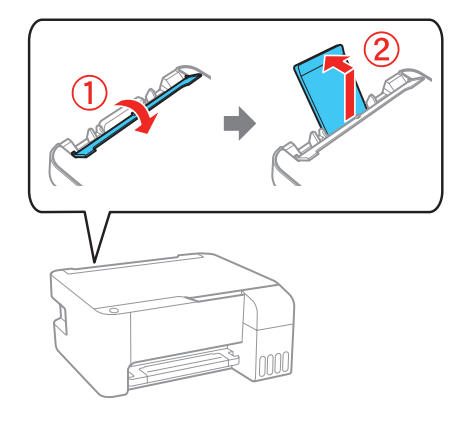

2 Deslice las guías laterales completamente hacia las orillas.

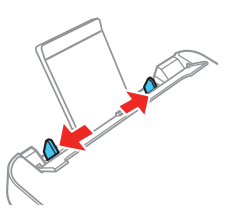

• 🕨

**3** Coloque papel de tamaño A4 o Carta en el centro del alimentador de papel posterior en posición vertical, con la cara satinada o imprimible hacia arriba.

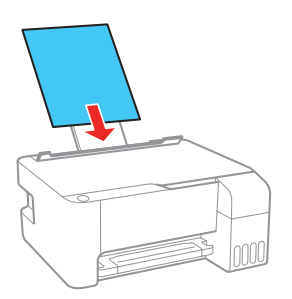

4 Deslice las guía laterales contra el papel, sin apretarlo demasiado, luego gire el protector del alimentador hacia atrás.

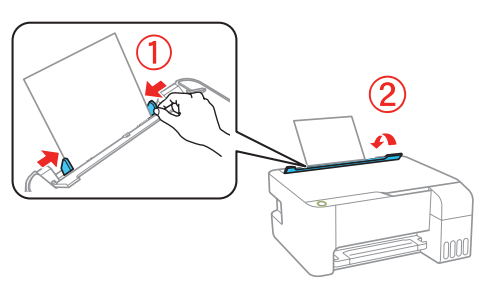

5 Extienda la bandeja de salida, luego levante el parador.

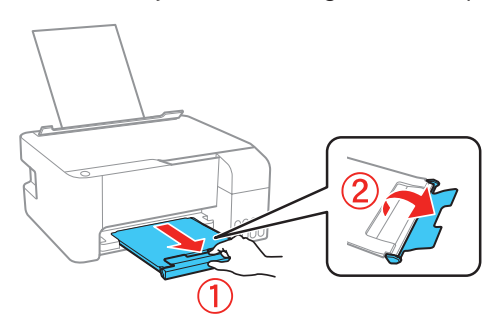

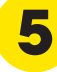

### Instale el software

**Nota:** Si está utilizando un Mac o su computadora no tiene un lector de CD/DVD, se requiere una conexión a Internet para obtener el software del producto.

Asegúrese de que el producto **NO ESTÉ CONECTADO** a la computadora.

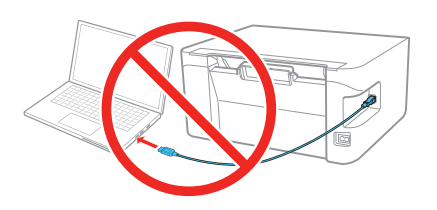

Windows<sup>®</sup>: Si aparece la pantalla Nuevo hardware encontrado, haga clic en **Cancelar** y desconecte el cable USB.

- 2 Introduzca el CD del producto (Windows solamente) o descargue y ejecute el paquete de software del producto. Para obtener el software más reciente, visite la página www.latin.epson.com/soporte/L3110.
- **3** Siga las instrucciones que aparecen en la pantalla de la computadora para ejecutar el programa de instalación.

### ¿Problemas?

Aparecen líneas o colores incorrectos en las impresiones.

Ejecute una prueba de los inyectores para ver si los inyectores están obstruidos. Luego, limpie el cabezal de impresión, si es necesario. Consulte el *Manual del usuario* en línea para obtener más información.

Mi producto no es detectado durante la configuración después de conectarlo con un cable USB.

Compruebe que el producto esté encendido y conectado firmemente, tal como se muestra a continuación:

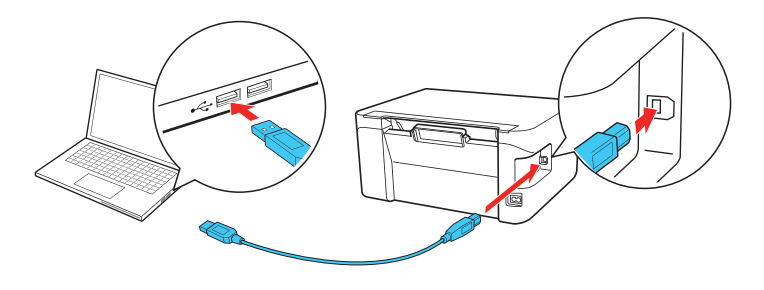

#### Indicadores de error

Si ve uno de los siguientes indicadores de error, siga los pasos descritos aquí para continuar:

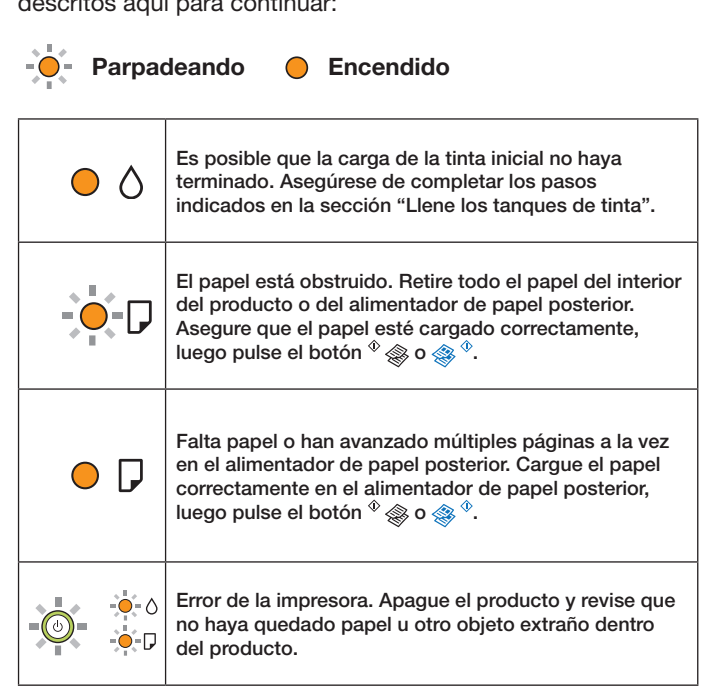

## ¿Preguntas?

#### Manual del usuario

**Windows:** Haga clic en el icono situado en el escritorio de su computadora o en la pantalla Aplicaciones para acceder al *Manual del usuario* en línea.

Mac: Haga clic en el icono en la carpeta Aplicaciones/Epson Software/Manual para acceder al *Manual del usuario* en línea.

Si no tiene un icono del Manual del usuario, visite la página Web de Epson, tal como se describe a continuación.

#### Soporte técnico

Visite la página **www.latin.epson.com/soporte/L3110** para descargar drivers, ver manuales, obtener respuestas a preguntas frecuentes o contactar a Epson.

También puede hablar con un técnico de soporte llamando a uno de los siguientes números de teléfono:

| Argentina    | (54 11) 5167-0300 | México       | 01-800-087-1080   |
|--------------|-------------------|--------------|-------------------|
|              | 0800-288-37766    | México, D.F. | (52 55) 1323-2052 |
| Bolivia*     | 800-100-116       | Nicaragua*   | 00-1-800-226-0368 |
| Chile        | (56 2) 2484-3400  | Panamá*      | 00-800-052-1376   |
| Colombia     | 018000-915235     | Paraguay     | 009-800-521-0019  |
| Bogotá       | (57 1) 523-5000   | Perú         | 0800-10126        |
| Costa Rica   | 800-377-6627      | Lima         | (51 1) 418-0210   |
| Ecuador*     | 1-800-000-044     | República    |                   |
| El Salvador* | 800-6570          | Dominicana*  | 1-888-760-0068    |
| Guatemala*   | 1-800-835-0358    | Uruguay      | 00040-5210067     |
|              |                   | Venezuela    | (58 212) 240-1111 |

\* Para llamar desde teléfonos móviles a estos números gratuitos, póngase en contacto con su operador telefónico local.

Si su país no aparece en la lista anterior, comuníquese con la oficina de ventas de Epson más cercana. Pueden aplicar tarifas de larga distancia o interurbanas.

## ¿Necesita tinta y papel?

Para garantizar un óptimo rendimiento y excelentes resultados, utilice tinta y papeles especial Epson<sup>®</sup> originales, diseñados específicamente para uso con impresoras Epson. Puede adquirirlos de un distribuidor de productos Epson autorizado Para encontrar el más cercano, visite la página **www.latin.epson.com** o comuníquese con Epson, tal como se describe en la sección "¿Preguntas?" de este póster.

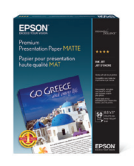

DESIGNED for EXCELLENCE Epson printers, ink and specialty papers.

#### Tintas de repuesto para la L3110

| Color    | Código |  |
|----------|--------|--|
| Negro    | 544    |  |
| Cian     | 544    |  |
| Magenta  | 544    |  |
| Amarillo | 544    |  |

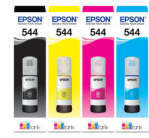

EPSON es una marca registrada y EPSON Exceed Your Vision es un logotipo registrado de Seiko Epson Corporation.

Designed for Excellence es una marca comercial de Epson America, Inc.

Mac es una marca comercial de Apple Inc., registrada en EE.UU. y en otros países.

Aviso general: El resto de los productos que se mencionan en esta publicación aparecen únicamente con fines de identificación y pueden ser marcas comerciales de sus respectivos propietarios. Epson renuncia a cualquier derecho sobre dichas marcas.

La información contenida en la presente está sujeta a cambios sin previo aviso.

© 2018 Epson America, Inc., 3/18

Impreso en XXXXXX